# **PROJETO DE PESQUISA APLICADA**

APERFEIÇOAMENTO DE FERRAMENTAS ESTADUAIS DE GESTÃO DE RECURSOS HÍDRICOS NO ÂMBITO DO PROGESTÃO

# **APÊNDICE B**

 Manual de operação do modelo hidrológico HEC-HMS da bacia do rio Paraíba do Meio em Alagoas –

> Autor(es): Fabiana Carnaúba Medeiros e Anne Caroline Negrão Área temática: Gestão de eventos críticos

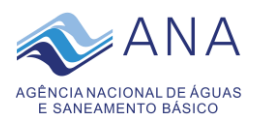

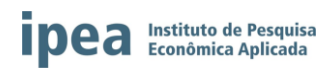

# SUMÁRIO

| 1. | INTRODUÇÃO                           | 3  |
|----|--------------------------------------|----|
| 2. | INSTALAÇÃO                           | 3  |
|    | 2.1 FORTRAN                          | 3  |
|    | 2.2 HEC-HMS e HEC-DSSVue             | 4  |
| 3. | FERRAMENTAS                          | 4  |
|    | 3.1 Executando o formatDSS.f95       | 4  |
|    | 3.2 Executando o formatDSSflow.f95   | 9  |
|    | <ul> <li>INSTALAÇÃO</li></ul>        |    |
| 4. | ARMAZENAMENTO DE DADOS NO HEC-DSSVue | 13 |
| 5. | SIMULAÇÃO NO HEC-HMS                 | 15 |
| 6. | CONSIDERAÇÕES                        | 21 |

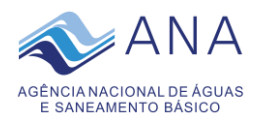

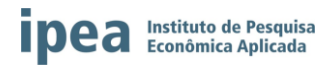

# 1. INTRODUÇÃO

No âmbito do projeto "Aperfeiçoamento de Ferramentas Estaduais de Gestão de Recursos Hídricos no Âmbito do Progestão", realizado pela parceria entre a Agência Nacional de Águas e Saneamento Básico (ANA) e o Instituto de Pesquisa Econômica Aplicada (IPEA), e buscando fortalecer a Sala de Alerta da Secretaria de Meio Ambiente e Recursos Hídricos de Alagoas (Semarh-AL), foi desenvolvido um modelo hidrológico para a Bacia do Rio Paraíba do Meio através do software *HEC-HMS*. Para tornar o modelo operacional, permitindo com que os gestores estaduais realizem previsões em tempo real, algumas ferramentas foram desenvolvidas para facilitar a rodada do modelo. Este manual tem objetivo de descrever o passo a passo da utilização desses recursos para permitir a operacionalização do modelo pelos técnicos da Sala de Alerta da Semarh-AL.

As ferramentas foram desenvolvidos em linguagem de programação *FORTRAN* e tiveram como base o banco de dados disponível em um Servidor da Semarh-AL, no qual disponibiliza em tempo real os dados das estações telemétricas sob responsabilidade da ANA.

### 2. INSTALAÇÃO

#### 2.1. FORTRAN

Para a utilização das ferramentas em FORTRAN é necessária a instalação de um compilador. Considerando que a Semarh-AL utiliza em seus computadores o sistema operacional Windows, sugere-se a utilização do compilador *gfortran* (gfortran.exe) com editor Silverfrost FTN95 e IDE Plato (FTN95 personal.exe), que são gratuitos. Os executáveis de instalação foram disponibilizados juntamente com o modelo hidrológico e as ferramentas Semarh-AL, também podem obtidos para а mas ser através do link: https://www.silverfrost.com/32/ftn95/ftn95 personal edition.aspx.

Inicialmente, deve-se instalar o *FTN95*, para isso execute o arquivo FTN95\_personal.exe e siga os seguintes passos os passos de instalação. Essa instalação já inclui o *IDE Plato*. Depois, execute o arquivo gfortran.exe para instalar o compilador, lembre-se de anotar o caminho da pasta onde o compilador foi instalado.

Para abrir e editar e executar qualquer programa em *FORTRAN* utilize o *Plato*, na primeira rodada de algum programa uma janela se abrirá perguntando a localização do gFortran (Figura 1), clique em "*Locate*" e indique o caminho onde foi instalado o compilador, selecione a pasta "*bin*".

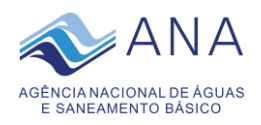

| Doload or Locate gFortran                                                                                                    | × |  |  |  |  |  |  |  |
|----------------------------------------------------------------------------------------------------|---|--|--|--|--|--|--|--|
| Click the Download button to download 64 bit gFortran from the<br>Internet. After downloading, run the self-extracting archive to<br>install gFortran to a folder of your choice.<br>Then use this dialog again and click on the Locate button to tell<br>Plato where to find x86_64-w64-mingw32-gfortran.exe. |   |  |  |  |  |  |  |  |
| Download Locate Cancel                                                                                                    |   |  |  |  |  |  |  |  |

Figura 1. Janela de localização do compilador aberta pelo Plato

#### 2.2. HEC-HMS e HEC-DSSVue

O Hydrologic Modeling System (HEC-HMS) é um software desenvolvido pelo Hydrologic Engineering Center do US Army Corps of Engineers (HEC-USACE) que permite simulações hidrológicas considerando uma grande variedade de métodos.

Esse software foi utilizado para desenvolver o modelo hidrológico da bacia do rio Paraíba do Meio. Ele está disponível para download gratuito através do link <u>https://www.hec.usace.army.mil/software/hec-hms/downloads.aspx</u>. A versão utilizada neste manual é a 4.3.

O *HEC-DSSVue* é uma interface para facilitar a manipulação dos dados utilizados pelos softwares desenvolvidos pelo HEC-USACE, tais como o próprio *HEC-HMS*. Ele está disponível para download gratuito através do link: <u>https://www.hec.usace.army.mil/software/hec-dssvue/downloads.aspx</u>. A versão utilizada neste manual é a 2.0.1.

Após o download de ambos os softwares, basta executar o instalador e seguir as janelas. Caso haja alguma dificuldade, na página do HEC-USACE também estão disponíveis os manuais dos softwares.

#### 3. FERRAMENTAS

Foram desenvolvidas três ferramentas em linguagem de programação *FORTRAN:* formatDSS.f95, formatDSSflow.f95 e parametrosHMS.f95, para automatizar a extração dos dados necessários para a modelagem hidrológica no *HEC-HMS*. A seguir será descrito um passo a passo de como executar esses programas.

#### 3.1. Executando o formatDSS.f95

O programa formatDSS.f95 é responsável por extrair os dados de precipitação necessários para o modelo hidrológico do Servidor da Semarh-AL e formatá-los para o *HEC-DSS*. Dentro da pasta onde se encontra o programa é necessário ter uma outra pasta com nome saida, um arquivo info.txt e um arquivo estacoes.txt (Figura 2).

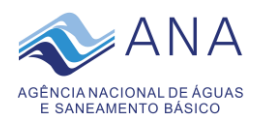

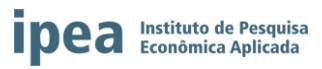

| Nome        | Тіро               |  |  |  |  |
|-------------|--------------------|--|--|--|--|
| 📕 saida     | Pasta de arquivos  |  |  |  |  |
| estacoes    | Documento de Texto |  |  |  |  |
| 🔟 formatDSS | Arquivo F95        |  |  |  |  |
| infos       | Documento de Texto |  |  |  |  |

Figura 2. Pasta onde se encontra o programa formatDSS.f95 com os demais arquivos necessários

O arquivo info.txt disponibiliza as seguintes informações necessárias para o programa: caminho da pasta com os dados das estações telemétricas e data que se deseja iniciar a previsão de vazão. O formato do arquivo deve seguir o modelo da Figura 3.

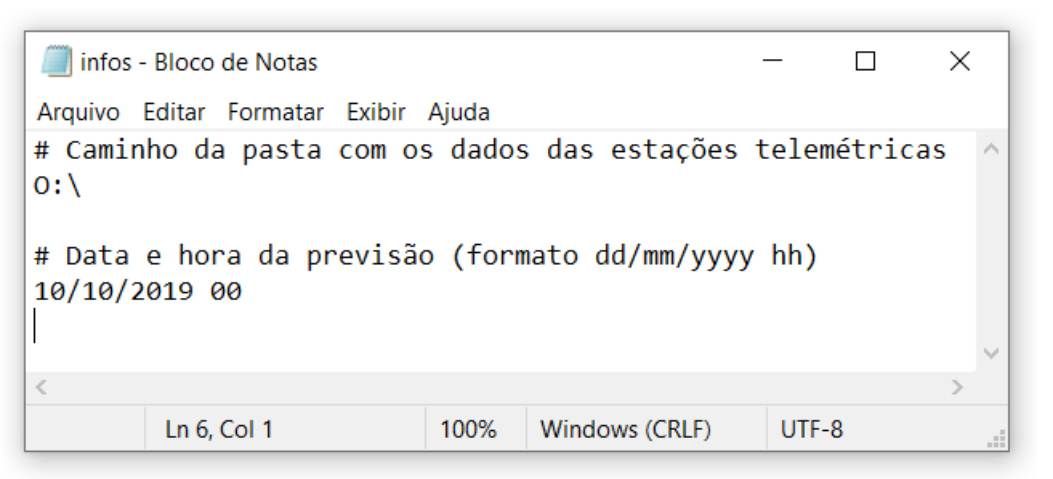

Figura 3. Informações disponibilizadas pelo arquivo info.txt

O arquivo estacoes.txt disponibiliza informações sobre as estações com dados de chuva que serão utilizadas na modelagem hidrológica, tais como: código da estação; nome reduzido da estação (atenção: esse nome não pode conter nem espaços e nem caracteres especiais); minuto em que os arquivos são armazenados; e nome original da estação. A última informação não é utilizada pelo programa e pode ser dispensada. O formato do arquivo deve seguir o modelo da Figura 4.

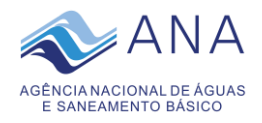

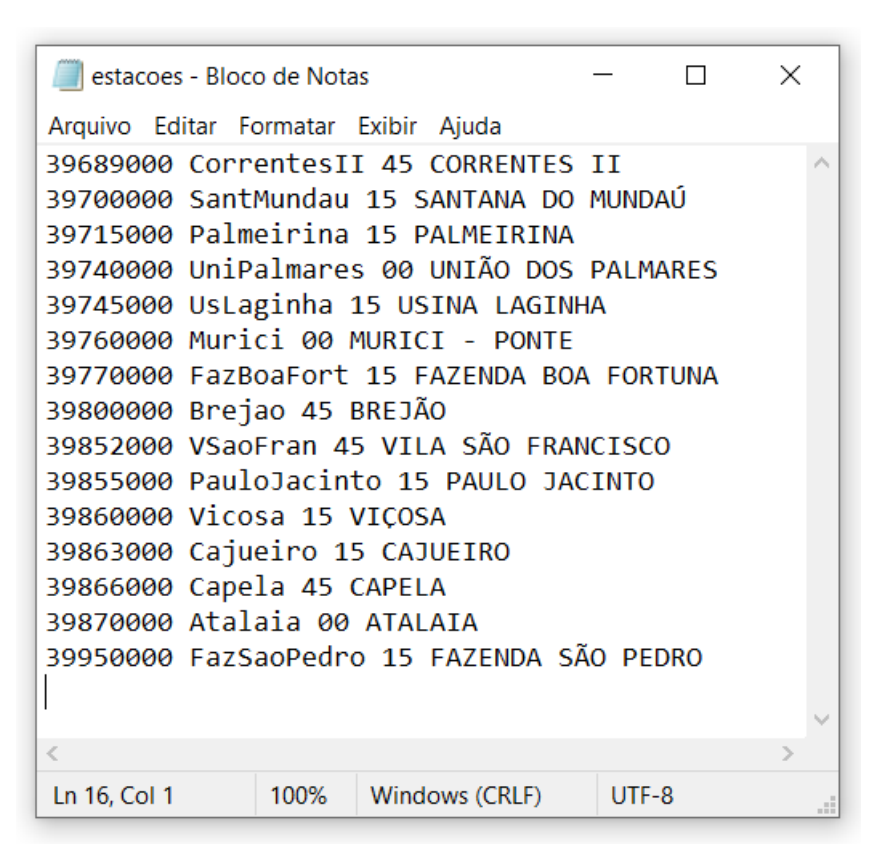

Figura 4. Informações disponibilizadas pelo arquivo estacoes.txt

Para executar o programa, abra o formataDSS.f95 no Plato e selecione a opção "Release x64" (Figura 5). Em seguida, rode o programa através do "Build > Start Run" (Figura 6) ou pressione "Ctrl+F5". O "Prompt de Comando" irá se abrir e executar o programa, caso não ocorra nenhum erro, uma mensagem irá aparecer conforme a Figura 7. Pressione "Enter" para fechar a janela. Atenção, evite fazer alterações no código.

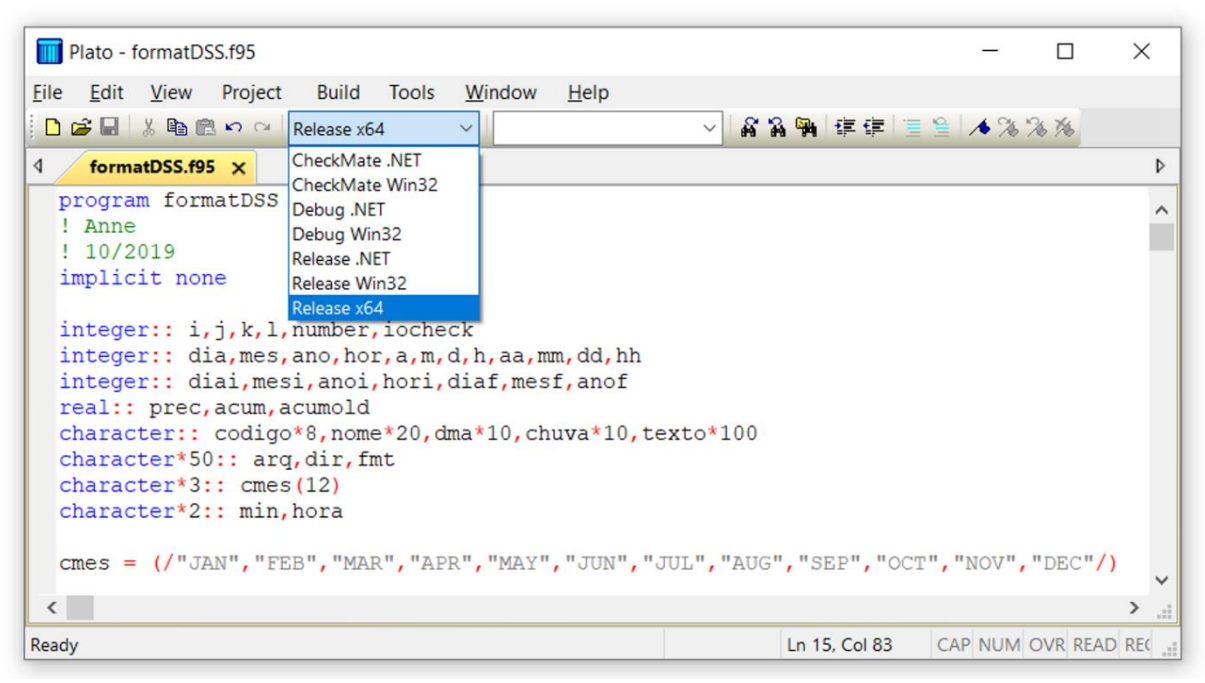

Figura 5. Programa formatDSS.f95 aberto no Plato e seleção da opção Release x64

Instituto de Pesquisa

Econômica Aplicada

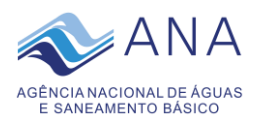

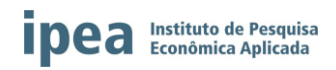

| III Plato - formatDSS.f95                                                                                            |                     |              |                      |              | _        |          | ×   |  |  |
|----------------------------------------------------------------------------------------------------|---------------------|--------------|----------------------|--------------|----------|----------|-----|--|--|
| ile <u>E</u> dit <u>V</u> iew Project                                                                                | Build Tools         | Window       | Help                 |              |          |          |     |  |  |
| 🗅 🗃 🖬 🐰 🛍 🛍 🕫 😁 🕞 Re                                                                                                 | Build               | Ctrl+Shift+B | × # #                | 🖗 🕸 🗐        | 1        | 2 1%     |     |  |  |
| formatDSS.f95 ×                                                                                                    | Rebuild             | Ctrl+B       |                      |              |          |          | Þ   |  |  |
| program formatDSS                                                                                                    | Clean               |              |                      |              |          |          | 1   |  |  |
| ! 10/2019                                                                                                    | Rebuild De          | pendencies   |                      |              |          |          |     |  |  |
| implicit none                                                                                                    | Description Compile | Ctrl+F7      |                      |              |          |          |     |  |  |
| <pre>integer:: i,j,k,l,n</pre>                                                                                       | Start Run           | Ctrl+F5      |                      |              |          |          |     |  |  |
| integer:: dia,mes,a<br>integer:: diai,mesi                                                                           | Step Into           | F7           | d, hh<br>nof         |              |          |          |     |  |  |
| real:: prec, acum, acu                                                                                               | Cancel              | Ctrl+Break   |                      |              |          |          |     |  |  |
| character:: codigo*b, nome-zo, ama-ro, cnuva*10, texto*100<br>character*50:: arg, dir, fmt<br>character*2:: amog(12) |                     |              |                      |              |          |          |     |  |  |
| character*2:: min, ho                                                                                                | ra                  |              |                      |              |          |          |     |  |  |
| <pre>cmes = (/"JAN", "FEB" </pre>                                                                                    | ,"MAR","AF          | R", "MAY",   | 'JUN", "JUL", "AUG", | "SEP", "OCI  | ","NOV", | "DEC"/)  |     |  |  |
| tart the executable for this project                                                                                 | or file             |              |                      | n 15. Col 83 | CAP NUM  | OVR REAL | REC |  |  |

Figura 6. Rodando o programa formatDSS.f95

| C:\Program Files (x86)\Silverfrost\FTN95\Plato.exe | _ | ×      |
|----------------------------------------------------|---|--------|
| Fim! =D                                            |   | ^      |
| Press RETURN to close window                       |   |        |
|                                                    |   |        |
|                                                    |   |        |
|                                                    |   |        |
|                                                    |   | $\sim$ |

Figura 7. Execução do formatDSS.f95 no Prompt de Comando

As saídas do programa serão armazenadas na pasta saida em formato texto, na qual estarão disponíveis os dados de chuva de cada estação no formato HEC-DSS, identificadas através do código da estação (Figura 8). Também é gerado um arquivo preenchidos.txt, que indica os dados que estavam ausentes no banco de dados e que foram preenchidos com chuva nula (Figura 9).

Quando esse arquivo está vazio, significa que todos os dados foram encontrados e não foi necessário realizar nenhum preenchimento. Porém, atenção, caso um grande número de datas apareça nesse arquivo é necessário verificar se realmente esses dados não existem no Servidor e avaliar a possibilidade de retirar a estação da simulação.

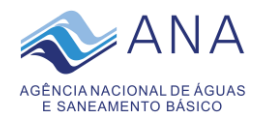

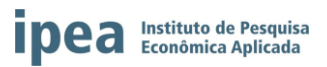

| 📜 « formatD | SS > saida | ~ Ū           |
|-------------|------------|---------------|
| 39689000    | 39770000   | 39866000      |
| 39700000    | 39800000   | 39870000      |
| 39715000    | 39852000   | 39950000      |
| 39740000    | 39855000   | preenchidos 📄 |
| 39745000    | 39860000   |               |
| 39760000    | 39863000   |               |

Figura 8. Arquivos gerados pelo formatDSS.f95

| preenchidos - Bloco de Not                                                                                                    | as                                                                                                    | _     |       | × |
|----------------------------------------------------------------------------------------------------|----------------------------------------------------------------------------------------------------|-------|-------|---|
| Arquivo Editar Formatar Ex                                                                                                    | bir Ajuda                                                                                                    |       |       |   |
| Dados ausentes e pre<br>39689000_2019.10.8_1<br>39689000_2019.10.8_1<br>39800000_2019.10.5_0<br>39800000_2019.10.5_0<br>39800000_2019.10.5_0<br>39800000_2019.10.6_0<br>39800000_2019.10.7_0<br>39800000_2019.10.7_0<br>39800000_2019.10.8_0<br>39800000_2019.10.8_0<br>39800000_2019.10.8_0<br>39800000_2019.10.8_0<br>39863000_2019.10.5_1<br>39863000_2019.10.6_1<br>39863000_2019.10.6_1<br>39863000_2019.10.6_1<br>39863000_2019.10.8_1<br>39863000_2019.10.8_1<br>39863000_2019.10.8_1 | enchidos com<br>3.45.00.dat<br>3.45.00.dat<br>3.45.00.dat<br>3.45.00.dat<br>3.45.00.dat<br>3.45.00.dat<br>3.45.00.dat<br>3.45.00.dat<br>3.45.00.dat<br>3.45.00.dat<br>3.45.00.dat<br>3.15.00.dat<br>3.15.00.dat | chuva | nula: | ~ |
| <                                                                                                    |                                                                                                    |       |       | > |
| Ln 21, Col 1 100%                                                                                                    | Windows (CRL                                                                                                    | .F) ( | JTF-8 |   |

Figura 9. Exemplo de arquivo preenchidos.txt

Para cada estação é gerado um arquivo no formato HEC-DSS, conforme exemplificado na Figura 10. As datas consideradas são 5 dias antes e 3 dias depois da data de previsão. Considerando o funcionamento operacional do modelo, provavelmente, não haverá dados de chuva observada 3 dias depois da data de previsão escolhida, sendo necessário utilizar dados de chuva prevista.

Inicialmente, será adotado a previsão de chuva nula, ou seja, todos os dados de chuva 3 dias depois da previsão são considerados zero. Posteriormente, quando a Semarh-AL tiver

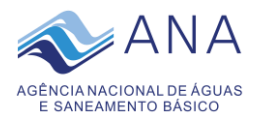

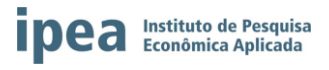

disponível dados de chuva prevista na escala horária e em tempo real, o programa pode ser adaptado para utilizar esses dados. Uma das sugestões é utilizar os dados do radar meteorológico.

| 39870000 - Bloco de Notas |            |            |            |        |           |                |         |     |        |
|---------------------------|------------|------------|------------|--------|-----------|----------------|---------|-----|--------|
| Arquivo Editar            | r Formatar | r Exibir A | Ajuda      |        |           |                |         |     |        |
| //Atalaia/F               | PRECIP-I   | NC/100C    | T2019/15   | MIN/GA | AGE/      |                |         |     | ~      |
| RTS Ver:                  | 1 Pro      | g:DssVu    | e LW:01    | JAN00  | 00:00:00  | Tag:Tag        | Prec:1  |     |        |
| Start: 0500               | CT2019 a   | t 0000     | hours;     | End:   | 130CT2019 | at 2300 hours; | Number: | 768 |        |
| Units: MM                 | Type:      | PER-CU     | М          |        |           |                |         |     |        |
| 040CT2019,                | 2315;      | 0.0        |            |        |           |                |         |     |        |
| 040CT2019,                | 2330;      | 0.0        |            |        |           |                |         |     |        |
| 040CT2019,                | 2345;      | 0.0        |            |        |           |                |         |     |        |
| 050CT2019,                | 0000;      | 0.2        |            |        |           |                |         |     |        |
| 050CT2019,                | 0015;      | 0.0        |            |        |           |                |         |     |        |
| 050CT2019,                | 0030;      | 0.0        |            |        |           |                |         |     |        |
| 050CT2019,                | 0045;      | 0.0        |            |        |           |                |         |     |        |
| 050CT2019,                | 0100;      | 0.6        |            |        |           |                |         |     |        |
| 050CT2019,                | 0115;      | 0.0        |            |        |           |                |         |     |        |
| 050CT2019,                | 0130;      | 0.0        |            |        |           |                |         |     |        |
| 050CT2019,                | 0145;      | 0.0        |            |        |           |                |         |     |        |
| 050CT2019,                | 0200;      | 0.0        |            |        |           |                |         |     | $\sim$ |
| <                         |            |            |            |        |           |                |         | >   |        |
|                           |            |            | Ln 775, Co | l 1    | 100%      | Windows (CRLF) | UTF-8   |     | :      |

Figura 10. Exemplo de arquivo gerado pelo formatDSS.f95 no formato HEC-DSS

#### 3.2. Executando o formatDSSflow.f95

O programa formatDSSflow.f95 é responsável por extrair os dados de cota do Servidor da Semarh-AL, transformá-los em dados de vazão a partir da curva-chave das estações fluviométricas utilizadas pelo modelo hidrológico e formatá-los para o *HEC-DSS*. Lembrando que, as estações fluviométricas utilizadas pelo modelo são: Vila São Francisco (39852000); Viçosa (39860000) e Atalaia (39870000). Dentro da pasta onde se encontra o programa é necessário ter uma outra pasta com nome saida e um arquivo info.txt (Figura 11).

| Nome          | Тіро               |
|---------------|--------------------|
| 📕 saida       | Pasta de arquivos  |
| formatDSSflow | Arquivo F95        |
| infos         | Documento de Texto |
|               |                    |

Figura 11. Pasta onde se encontra o programa formatDSSflow.f95 com os demais arquivos necessários

O arquivo info.txt, além de disponibilizar as mesmas informações utilizadas pelo programa formatDSS.f95 (caminho da pasta com os dados das estações telemétricas e data que se deseja iniciar a previsão de vazão), também disponibiliza o valor de *Offset* de cada estação. O *Offset* é a diferença entre a cota de referência da curva-chave e a cota lida pelo

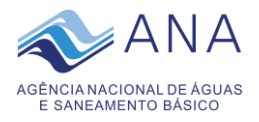

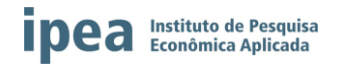

sensor da estação telemétrica. A princípio, esses valores são considerados como zero, o que significa que os dados da telemetria estão alinhados com a referência de cota da curva-chave. O formato do arquivo deve seguir o modelo da Figura 12.

| 🥘 infos - Bloco de Notas                                                                            |       |                | _     |   | × |  |  |  |  |
|----------------------------------------------------------------------------------------------------|-------|----------------|-------|---|---|--|--|--|--|
| Arquivo Editar Formatar Exibir                                                                      | Ajuda |                |       |   |   |  |  |  |  |
| <pre># Caminho da pasta com os dados das estações telemétricas E:\IPEA-ANA\AL\Operacao\Banco\</pre> |       |                |       |   |   |  |  |  |  |
| # Data e hora da previsão (formato dd/mm/yyyy hh)<br>09/10/2019 00                                  |       |                |       |   |   |  |  |  |  |
| # Offset da cota em cm                                                                              |       |                |       |   |   |  |  |  |  |
| 0 # Vila São Francisc                                                                               | 0     |                |       |   |   |  |  |  |  |
| 0 # Viçosa                                                                                          |       |                |       |   |   |  |  |  |  |
| 0 # Atalaia                                                                                         |       |                |       |   |   |  |  |  |  |
| <                                                                                                   |       |                |       |   | > |  |  |  |  |
| Ln 11, Col 1                                                                                        | 100%  | Windows (CRLF) | UTF-8 | 3 |   |  |  |  |  |

Figura 12. Informações disponibilizadas pelo arquivo info.txt

Para executar o programa, basta seguir o mesmo procedimento utilizado para o formatDSS.f95, ou seja, abra o formatDSSflow.f95 no *Plato*, selecione a opção "*Release x64*", rode o programa através do "*Build > Start Run*" ou pressione "*Ctrl+F5*". O "*Prompt de Comando*" irá se abrir e executar o programa, caso não ocorra nenhum erro, uma mensagem irá aparecer conforme a Figura 7. Pressione "*Enter*" para fechar a janela.

As saídas do programa serão armazenadas na pasta saida em formato texto, na qual estarão disponíveis os dados de vazão de cada estação fluviométrica no formato *HEC-DSS*, identificadas através do código da estação seguido da palavra *"flow"* (Figura 13).

Também é gerado um arquivo ausentes.txt, que indica os dados que estavam ausentes no banco de dados e que foram preenchidos com vazão nula. Quando esse arquivo está vazio, significa que todos os dados foram encontrados e não foi necessário realizar nenhum preenchimento.

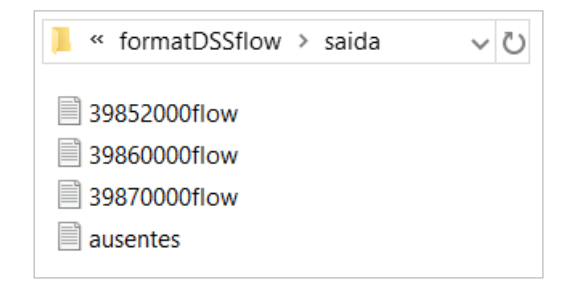

Figura 13. Arquivos gerados pelo formatDSSflow.f95

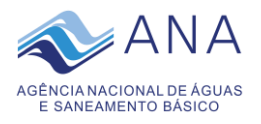

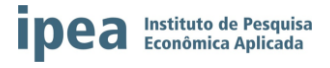

Para cada uma das três estações fluviométricas é gerado um arquivo no formato HEC-DSS, conforme exemplificado na Figura 14. As datas consideradas são 5 dias antes da data de previsão.

| □ 39852000flow - Bloco de Notas - □ × |                  |                   |               |           |                |           |     |  |  |  |
|---------------------------------------|------------------|-------------------|---------------|-----------|----------------|-----------|-----|--|--|--|
| <u>A</u> rquivo <u>E</u> ditar        | <u>F</u> ormatar | E <u>x</u> ibir A | <u>ju</u> da  |           |                |           |     |  |  |  |
| //VSaoFran/FLOW/090CT2019/15MIN/GAGE/ |                  |                   |               |           |                |           |     |  |  |  |
| RTS Ver:                              | 1 Prog           | :DssVue           | LW:01JAN00    | 00:00:00  | Tag:Tag        | Prec:3    |     |  |  |  |
| Start: 0400                           | CT2019 at        | 0000 h            | ours; End:    | 090CT2019 | at 2300 hours  | ; Number: | 480 |  |  |  |
| Units: M3/S                           | 6 Туре           | : INST-           | VAL           |           |                |           |     |  |  |  |
| 040CT2019,                            | 0000;            | 0.000             |               |           |                |           |     |  |  |  |
| 040CT2019,                            | 0015;            | 0.000             |               |           |                |           |     |  |  |  |
| 040CT2019,                            | 0030;            | 0.000             |               |           |                |           |     |  |  |  |
| 040CT2019,                            | 0045;            | 0.000             |               |           |                |           |     |  |  |  |
| 040CT2019,                            | 0100;            | 0.484             |               |           |                |           |     |  |  |  |
| 040CT2019,                            | 0115;            | 0.484             |               |           |                |           |     |  |  |  |
| 040CT2019,                            | 0130;            | 0.484             |               |           |                |           |     |  |  |  |
| 040CT2019,                            | 0145;            | 0.484             |               |           |                |           |     |  |  |  |
| 040CT2019,                            | 0200;            | 0.484             |               |           |                |           |     |  |  |  |
| 040CT2019,                            | 0215;            | 0.484             |               |           |                |           |     |  |  |  |
| 040CT2019,                            | 0230;            | 0.484             |               |           |                |           |     |  |  |  |
| 040CT2019,                            | 0245;            | 0.484             |               |           |                |           |     |  |  |  |
| 040CT2019,                            | 0300;            | 0.484             |               |           |                |           |     |  |  |  |
| @40CT2010                             | 0015.            | 0 101             |               |           |                |           | ¥   |  |  |  |
|                                       |                  |                   | La 25, Cal 26 | 100%      | Windows (CDLD) |           |     |  |  |  |
|                                       |                  |                   | LN 35, COI 26 | 100%      | windows (CRLF) | 011-8     |     |  |  |  |

Figura 14. Exemplo de arquivo gerado pelo formatDSSflow.f95 no formato HEC-DSS

#### 3.3. Executando o parametrosHMS.f95

Além dos dados de precipitação, o modelo hidrológico também precisa de alguns parâmetros que são variáveis dependendo da vazão inicial da simulação e da chuva antecedente. Por isso, foi criado o programa parametrosHMS.f95, responsável por obter esses parâmetros e disponibiliza-los de forma fácil para o técnico.

O programa irá extrair do banco de dados a cota observada no primeiro instante de simulação e transforma-la em vazão a partir da curva-chave da estação. As três estações fluviométricas utilizadas pelo modelo são: Vila São Francisco (39852000), Viçosa (39860000) e Atalaia (39870000). Essas vazões e a diferença entre elas são utilizadas no parâmetro *Initial Discharge*.

No caso do parâmetro *Initial Range*, cada estação possui um cálculo diferente. Para Vila São Francisco, o *Initial Rage* é obtido com base no *Initial Discharge*. Já para Viçosa, o *Initial Rage* é relacionado com a chuva acumulada 48 horas antes do início da simulação - tal informação também é extraída do banco de dados pelo programa. Inicialmente, para Atalaia o *Initial Rage* é constante e possui o valor 40. Atenção, deve-se atentar com as mudanças de *off-set* dos dados de cota, para evitar cálculos errados de vazão.

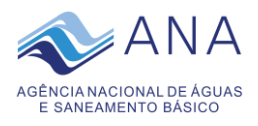

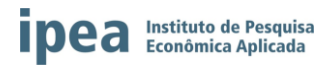

Dentro da pasta onde se encontra o programa parametrosHMS.f95 é necessário conter o arquivo info.txt, que é o mesmo utilizado pelo formatDSSflow.f95 (Figura 12).

Para executar o programa, basta seguir o mesmo procedimento utilizado para o formatDSS.f95, ou seja, abra o parametrosHMS.f95 no *Plato*, selecione a opção "*Release x64*", rode o programa através do "*Build > Start Run*" ou pressione "*Ctrl+F5*". O "*Prompt de Comando*" irá se abrir e executar o programa, caso não ocorra nenhum erro, uma mensagem irá aparecer conforme a Figura 7. Pressione "*Enter*" para fechar a janela.

O programa irá gerar na mesma pasta os arquivos InitialDischarge.txt e InitialRange.txt. O primeiro apresenta os parâmetros *Initial Discharge* para as três estações fluviométricas utilizadas pelo modelo hidrológico (Figura 15) e o segundo os parâmetros *Initial Range* (Figura 16).

Em alguns casos, os valores serão expressos com o valor -999.999 e acompanhamos com uma observação do motivo da ausência de informação. Na ausência de informação caberá ao técnico definir qual será o valor dos parâmetros.

| 🗐 InitialDischar               | rge - Bloco      | de Notas                       |            |                |            | _     |         | ×    |        |
|--------------------------------|------------------|--------------------------------|------------|----------------|------------|-------|---------|------|--------|
| <u>A</u> rquivo <u>E</u> ditar | <u>F</u> ormatar | E <u>x</u> ibir Aj <u>u</u> da |            |                |            |       |         |      |        |
| código                         | cota             | vazão                          |            |                |            |       |         |      | $\sim$ |
| 39852000                       | 9812.0           | -999.999                       | cota acima | do limit       | e superior | da cu | urva-cł | nave |        |
| 39860000                       | 116.0            | 1.307                          |            |                |            |       |         |      |        |
| 39870000                       | 127.0            | 1.941                          |            |                |            |       |         |      |        |
|                                |                  |                                |            |                |            |       |         |      |        |
|                                |                  |                                |            |                |            |       |         |      | $\sim$ |
| <                              |                  |                                |            |                |            |       |         | >    |        |
|                                | Ln 5, C          | ol 1                           | 100% V     | /indows (CRLF) | A          | NSI   |         |      |        |

Figura 15. Exemplo de arquivo InitialDischarge.txt gerado pelo programa parametrosHMS.f95

| 🗐 InitialRange | - Bloco de l | Notas      |          |                | _    |        | ×      |
|----------------|--------------|------------|----------|----------------|------|--------|--------|
| Arquivo Editar | Formatar     | Exibir Aju | uda      |                |      |        |        |
| código         | InitialR     | ange       |          |                |      | (1 )   | ^      |
| 39852000       | -999.9       | Initial    | Discharg | e indisponivel | para | calcul | .0     |
| 39860000       | 45.5         |            |          |                |      |        |        |
| 39870000       | 40.0         |            |          |                |      |        |        |
|                |              |            |          |                |      |        |        |
|                |              |            |          |                |      |        | $\sim$ |
| <              |              |            |          |                |      |        | >      |
|                | Ln 5, Col 1  |            | 100%     | Windows (CRLF) | ANSI |        |        |

Figura 16. Exemplo de arquivo InitialRange.txt gerado pelo programa parametrosHMS.f95

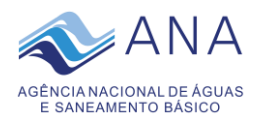

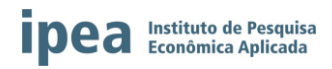

#### 4. ARMAZENAMENTO DE DADOS NO HEC-DSSVue

Após extraídos os dados de chuva e vazão necessários para a modelagem hidrológica, os mesmos precisam ser carregados no HEC-DSSVue para serem importados pelo HEC-HMS. Para isso, abra o HEC-DSSVue e abra o arquivo DSS de nome ParaibaOperacao.dss, que foi disponibilizado junto com do modelo hidrológico de operação do Paraíba do Meio (ParaibaOperacao), através do *"File > Open..."* (Figura 17).

Os dados da última operação estarão armazenados nesse arquivo DSS. Para iniciar uma nova operação, selecione e exclua todos os dados através do *"Edit > Delete Records"* (Figura 18). Importe os arquivos gerados pelo formatDSS.f95 e pelo formatDSSflow.f95 de todas as estações através do *"Data Entry > Import > Dssutl Write Data File"* (Figura 19).

Após importados todos os dados, eles podem ser verificados utilizando-se as ferramentas do HEC-DSSVue. Para isso, basta selecionar as estações desejadas e clicar nos ícones disponíveis (Figura 20).

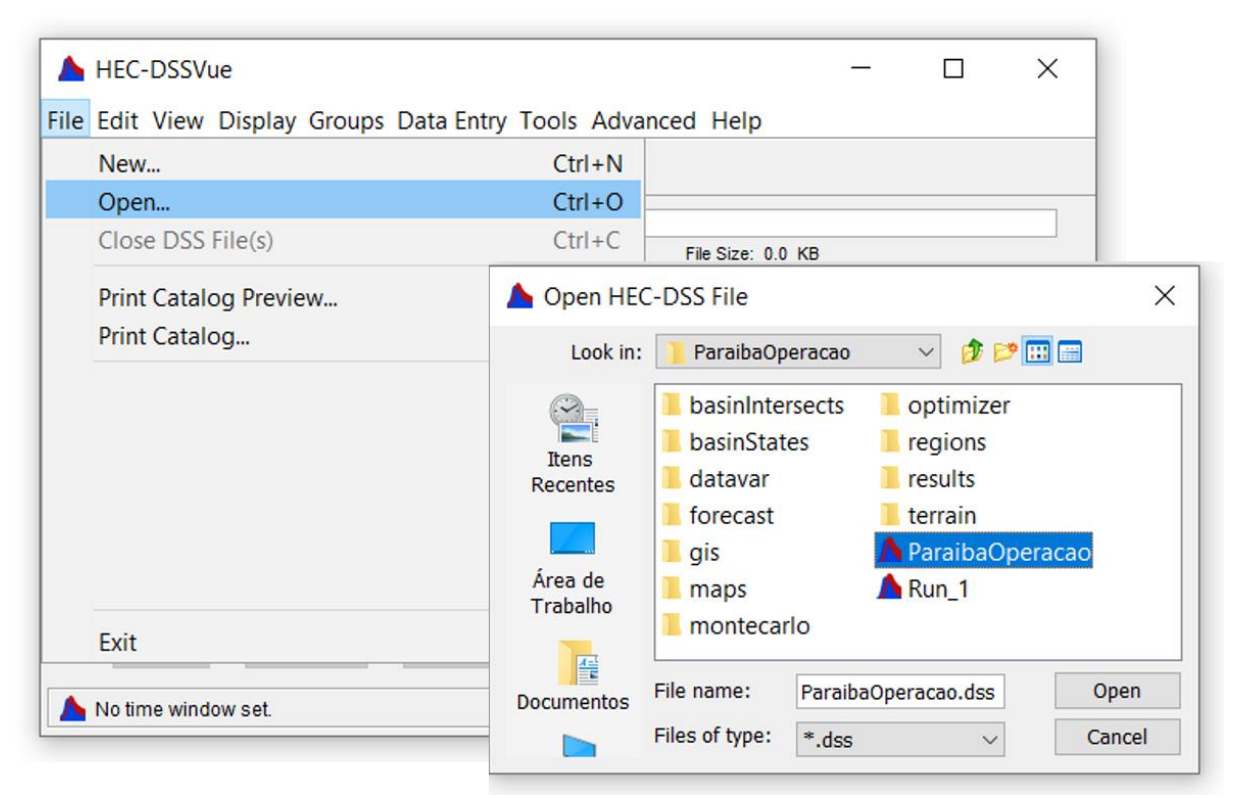

Figura 17. Abrindo o arquivo ParaibaOperacao.dss do modelo de operação do Paraíba do Meio

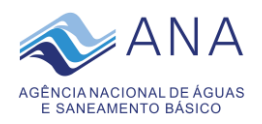

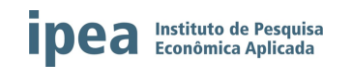

| Cá<br>Filo | Tabular Edit<br>Graphical Edit        |                                    |                |        |        |
|------------|---------------------------------------|------------------------------------|----------------|--------|--------|
| Path       | Select All Ctrl+A                     | ile Size: 900 KB                   |                |        |        |
| Par        | Rename Records                        |                                    |                |        |        |
| Se         | Delete Records Delete                 | ✓ E:                               |                |        | $\sim$ |
| By F       | Undelete >                            | ✓ F:                               |                |        | $\sim$ |
| Nur        | Duplicate                             | ) / range                          | Part E         | Part F |        |
|            | Сору То                               | 019 - 120ct2019                    | 15MIN          | GAGE   |        |
|            | Merge (copy) ParaibaOperacao.dss into | 019 - 120ct2019                    | 15MIN          | GAGE   |        |
|            | Edit in Excel                         | 019 - 120ct2019<br>019 - 120ct2019 | 15MIN<br>15MIN | GAGE   |        |
|            |                                       |                                    |                |        | ^      |
|            |                                       |                                    |                |        | $\sim$ |

Figura 18. Excluindo dados da última operação

| File Edit View Display Groups                                     | Data Entry Tools Advanced                                              | Help                                                                                             |        |   |
|-------------------------------------------------------------------|------------------------------------------------------------------------|--------------------------------------------------------------------------------------------------|--------|---|
| Image: C:/ParaibaOperacao/Para         Pathnames Shown: 0         | Manual Time Series<br>Manual Paired Data<br>Manual Text                | Size: 900 KB                                                                                     |        |   |
| ParaibaOperacao.dss × Search A: By Parts: B: Number Part A Part B | Import     >       Export     >       V     D:       Part C     Part C | SHEF<br>WaterML<br>USGS Web<br>Time Series Data<br>RiverGages<br>NCDC<br>Excel                   | Part F | ~ |
| Select De-Select                                                  | t Clear Selections                                                     | Dssutl Write Data File<br>Text from File<br>Images<br>Files (Generic type)<br>Restore Selections | Vindow | ~ |

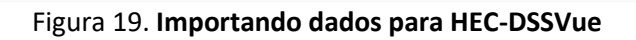

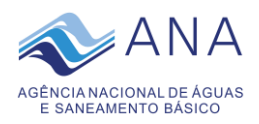

![](_page_14_Picture_1.jpeg)

| A ParaibaOperacao.dss                                                                                                   | - HEC-DSSVue                         |                              |       |                    |      | _               |        | ×       |          |        |
|----------------------------------------------------------------------------------------------------|--------------------------------------|------------------------------|-------|--------------------|------|-----------------|--------|---------|----------|--------|
| File Edit View Display G                                                                                                | Fround Data Er                       | the Tools Adv                | anco  | d Holp             |      |                 |        |         |          |        |
|                                                                                                    |                                      | itty roois Au                | ance  |                    |      |                 |        | _       |          |        |
| 📔 🚔 🔟 🚃 🎽 fx 🔼                                                                                                    | < l                                  |                              |       |                    |      |                 |        |         |          |        |
| File Name:       C://ParaibaOperad         Pathnames Shown:       15       Pathname         ParaibaOperacao.dss       X | cao/ParaibaOpera<br>ames Selected: 1 | cao.dss<br>Pathnames in File | : 15  | File Size: 1.06 MB |      |                 |        |         |          |        |
| Search A:                                                                                                    |                                      | ~ C:                         |       | ~                  | E:   |                 |        | $\sim$  |          |        |
| By Parts: B:                                                                                                    | ,                                    | ✓ D:                         |       | ~                  | F:   |                 |        | ~       |          |        |
| Number Part A                                                                                                    | Part B                               | Part C                       | Part  | D / range          |      | Part E          | Part F |         |          |        |
| 1                                                                                                    | ATALAIA                              | PRECIP-INC                   | 040c  | 2019 - 12Oct2019   |      | 15MIN           | GAGE   |         |          |        |
| 2                                                                                                    | BREJAO                               | PRECIP-INC                   | 040ct | 2019 - 120ct2019   |      | 15MIN           | GAGE   |         |          |        |
| 3                                                                                                    | CAJUEIRO                             | PRECIP-INC                   | 040ct | 2019 - 120ct2019   |      | 15MIN           | GAGE   | _       |          |        |
| 4                                                                                                    | CAPELA                               | PRECIP-INC                   | 040o  |                    |      | ACMINI          | 0405   |         |          | _      |
| 5                                                                                                    | CORRENTESI                           | PRECIP-INC                   | 040c  | 🔥 //ATALAIA/       | PREC | CIP-INC/01      | —      |         | $\times$ |        |
| 6                                                                                                    | FAZBOAFORT                           | PRECIP-INC                   | 04Oc  |                    |      |                 |        |         |          |        |
| 7                                                                                                    | FAZSAOPEDRO                          | PRECIP-INC                   | 04Oc  | File Edit View     | Help | )               |        |         |          |        |
| 8                                                                                                    | MURICI                               | PRECIP-INC                   | 04Oc  |                    | - 1  |                 |        |         |          |        |
| 9                                                                                                    | PALMEIRINA                           | PRECIP-INC                   | 040c  |                    |      |                 | -      |         |          |        |
| 10                                                                                                    | PAULOJACINTO                         | PRECIP-INC                   | 040c  |                    |      |                 | AT AT  | ALAIA   |          |        |
| 11                                                                                                    | SANTMUNDAU                           | PRECIP-INC                   | 040c  | Ordinate           | 1    | Date / Time     | PRE    | CIP-INC |          |        |
| 12                                                                                                    | UNIPALMARES                          | PRECIP-INC                   | 040c  |                    |      |                 |        | GAGE    |          |        |
| 13                                                                                                    | USLAGINHA                            | PRECIP-INC                   | 040c  | Unito              |      |                 |        |         | MM       |        |
| 14                                                                                                    | VICOSA                               | PRECIP-INC                   | 040c  | Tuno               |      |                 |        | DED     | CUM      | $\sim$ |
| 15                                                                                                    | VSAOFRAN                             | PRECIP-INC                   | 040c  | 1                  |      | 04 Oct 10 22:1  | 5      | FER     | 0.0      |        |
|                                                                                                    | 100-1001045100                       | 0405/                        | -     | 2                  |      | 04 Oct 19, 23.1 |        |         | 0.0      |        |
| //ATALAIA/PRECIP-INC/040ct2019                                                                                          | - 120ct2019/15MIN/                   | GAGE/                        |       | 2                  |      | 04 Oct 19, 23.3 | -U     |         | 0.0      |        |
|                                                                                                    |                                      |                              |       | 3                  |      | 04 Oct 19, 23:4 | 0      |         | 0.0      |        |
|                                                                                                    |                                      |                              |       | 4<br>E             |      | 05 Oct 10, 24:0 | 5      |         | 0.2      |        |
| ,L                                                                                                    |                                      |                              |       | 5                  |      | 05 Oct 19, 00:1 | .5     |         | 0.0      |        |
| Select                                                                                                    | De-Select                            | Clear Selections             |       | 0                  |      | 05 Oct 19, 00:3 |        |         | 0.0      |        |
| Coloci                                                                                                    | 20 20000                             | oldar oblociona              |       | /                  |      | 05 Oct 19, 00:4 | 0      |         | 0.0      |        |
|                                                                                                    |                                      |                              |       | 8                  |      | 05 Oct 19, 01:0 | 0      |         | 0.0      | ~      |
| no time window set.                                                                                                    |                                      |                              |       |                    |      |                 |        |         |          |        |

Figura 20. HEC-DSSVue após importação

## 5. SIMULAÇÃO NO HEC-HMS

Agora com o banco do *HEC-DSS* preparado é momento de rodar o modelo hidrológico no *HEC-HMS*. Para isso, abra o *HEC-HMS* e abra o projeto de operação do Paraíba do Meio, de nome ParaibaOperacao.hms, através do *"File > Open... > Browse"* (Figura 21).

![](_page_15_Picture_0.jpeg)

![](_page_15_Picture_1.jpeg)

| Kenter Head Head Head Head Head Head Head Head |                  |                                |                          | _          |       | X        |
|------------------------------------------------|------------------|--------------------------------|--------------------------|------------|-------|----------|
| File Edit View Components GIS Parameters Con   | mpute Results To | ols Help                       |                          |            |       |          |
| 🗋 😰 🗃 👼 💽 🕂 🤉 🖕 🖬 茟 ┿                          | 🖵 描None Sele     | cted 🗸None                     | Selected                 | ~ %        | 5     |          |
| 🖉 Open an Exis                                 | sting Project    |                                | >                        | <          |       |          |
| Name                                           | Description      | Filename                       |                          |            |       |          |
|                                                | 🛛 Select Project | File                           |                          |            |       | X        |
|                                                | Pesquisar em: ]  | ParaibaOperacao                |                          | × 🤌        | • 🔝 🏷 |          |
| -                                              |                  | basinIntersects<br>basinStates | optimizer                |            |       |          |
|                                                | Itens Rece       | datavar                        | regions                  |            |       |          |
|                                                |                  | forecast                       | results                  |            |       |          |
| Browse                                         | Area de Tr       | gis                            | L terrain                | a ca a baa |       |          |
|                                                |                  | maps                           |                          | acao.nm:   |       |          |
|                                                | Documentos Nor   | ne do arquivo: Par             | raibaOperacao.hms        |            |       | Select   |
|                                                | Arc              | uivos do tipo: HE              | C-HMS Project Files (*.ł | hms) 🗸     |       | Cancelar |

Figura 21. Abrindo o projeto ParaibaOperacao.hms no HEC-HMS

Nesse projeto já estão definidos os parâmetro fixos e a estrutura do modelo hidrológico do Paraíba do Meio. Porém, é necessário atualizar algumas informações para a nova previsão.

Primeiramente, atualize as datas de simulação do modelo no "Control Specifications > Control 1" (Figura 22). Infelizmente, também será necessário atualizar as datas das estações que serão utilizadas. Para isso, clique em "Time-Series Data > Precipitation Gages", nesse local estão armazenadas todas as estações pluviométricas que podem ser utilizadas pelo modelo hidrológico. Selecione, estação por estação, com o botão direito do mause e clique em "Create Time Window", selecione a opção "Control 1" no primeiro item e clique em "Add" (Figura 23).

Posteriormente, exclua a antiga janela de tempo clicando sobre a mesma com o botão direito do *mause* e selecionando "*Delete Time Window*" (Figura 24). O mesmo procedimento também deve ser realizado para os dados de vazão, que estão disponíveis em "*Time-Series Data > Discharge Gages*".

![](_page_16_Picture_0.jpeg)

![](_page_16_Picture_1.jpeg)

| Kernel HEC-HMS 4.3 [C:\ParaibaOperacao\ParaibaOperacao.hms] -                                                                                            | ×      |
|----------------------------------------------------------------------------------------------------|--------|
| File Edit View Components GIS Parameters Compute Results Tools Help                                                                                      |        |
| 🗋 😂 🖪 🍜 🖹 🕂 🗘 😩 🖦 📾 🏺 ┿ 🕎 🏰None Selected 🗸None Selected                                                                                                  | $\sim$ |
| ParaibaOperacao<br>Basin Models<br>Meteorologic Models<br>Control Specifications<br>Control 1<br>Time-Series Data                                        |        |
| Components Compute Results                                                                                                    |        |
| Control Specifications                                                                                                    |        |
| Name: Control 1                                                                                                    |        |
| Description:                                                                                                    |        |
| *Start Date (ddMMMYYYY) 050ct2019                                                                                                    |        |
| *Start Time (HH:mm) 00:00 NOTE 10008: Begin opening project "ParaibaOperacao" in directory                                                               | ^      |
| *End Date (ddMMMYYYY) 12Oct2019 C: 'ParaibaOperacao' at time 16Oct2019, 09:25:40.<br>NOTE 10019: Finished opening project "ParaibaOperacao" in directory |        |
| *End Time (HH:mm) 23:00 "C:\ParaibaOperacao" at time 16Oct2019, 09:25:40.                                                                                | 119.   |
| Time Interval: 15 Minutes V 09:26:15.                                                                                                    |        |

Figura 22. Atualização das datas no Control Specifications do HEC-HMS

| 🛛 🗮 HEC-HMS 4.3                                                                      | [C:\ParaibaOperacao\Parai               | baOpera | cao.hms]                                                                       |                                                               | _                                      |           | ×        |
|--------------------------------------------------------------------------------------|-----------------------------------------|---------|--------------------------------------------------------------------------------|---------------------------------------------------------------|----------------------------------------|-----------|----------|
| File Edit View Co                                                                    | omponents GIS Parameter                 | s Compu | ute Results Tools He                                                           | elp                                                           |                                        |           |          |
| 🗅 🚅 🖪 🍏                                                                              | ► ← < ≤ = = = =                         | i 🕂 🛡   | 삼None Selected                                                                 | ✓None S                                                       | elected                                |           | ~        |
| ParaibaOperacao<br>Basin Models<br>Control Specific<br>Time-Series D<br>Precipitatic | Models<br>fications<br>bata<br>on Gages |         |                                                                                |                                                               |                                        |           |          |
| 日子<br>日子<br>日子<br>日子<br>日子<br>日子<br>日子<br>日子<br>日子<br>日子<br>日子<br>日子<br>日子<br>日      | Create Copy<br>Rename<br>Delete         | Z Add   | Time-Series Data Time<br>rom Control Specifications:<br>Start Date (ddMMMYYYY) | Control 1<br>05Oct2019                                        | ×<br>~                                 |           |          |
| ⊞ 🔓 Fa                                                                               | Create Time Window                      |         | Start Time (HH:mm)                                                             | 00:00                                                         |                                        | <u> </u>  |          |
| 🖶 🚰 Murrer                                                                           | rina                                    |         | End Date (ddMMMYYYY)                                                           | 12Oct2019                                                     |                                        |           |          |
| 日本<br>日本<br>日本<br>日本<br>日本<br>日本<br>日本<br>日本<br>日本<br>日本                             | ndau<br>nares<br>ran<br>pute Results    |         |                                                                                | Add                                                           | Close                                  |           |          |
| 🔓 Time-Series Gag                                                                    | ge                                      |         | NOTE 10008: Begin opening<br>"C:\ParaibaOperacao" at tim                       | g project "Paraiba<br>ne 16Oct2019, 09<br>ping project "Parai | Operacao" ir<br>:25:40.<br>ibaOperacao | directory | ,<br>orv |
| Gage Name:                                                                           | Atalaia                                 |         | "C:\ParaibaOperacao" at tim                                                    | ne 16Oct2019, 09                                              | :25:40.                                | time 160  | -+2010   |
| Description:                                                                         |                                         | +       | 09:26:15.                                                                      | roi specifications                                            | Control 1 a                            | t une 160 | ct2019,  |
| Data Source:                                                                         | Multiple Record HEC-DSS                 | ~       |                                                                                |                                                               |                                        |           |          |
| *DSS Filename:                                                                       | C:\ParaibaOperacao\ParaibaOp            | oera 🚘  |                                                                                |                                                               |                                        |           |          |
| *DSS Pathname:                                                                       | //ATALAIA/PRECIP-INC/04Oct2             | 019 📃   |                                                                                |                                                               |                                        |           |          |
| Units:                                                                               | Incremental Millimeters                 | $\sim$  |                                                                                |                                                               |                                        |           |          |
| Time Interval:                                                                       | 15 Minutes                              | $\sim$  |                                                                                |                                                               |                                        |           |          |
| Latitude Degrees:                                                                    | -9.50720                                |         |                                                                                |                                                               |                                        |           |          |
| Longitude Degrees:                                                                   | -36.02330                               |         |                                                                                |                                                               |                                        |           |          |

Figura 23. Atualização da janela de tempo das séries de precipitação no HEC-HMS

![](_page_17_Picture_0.jpeg)

![](_page_17_Picture_1.jpeg)

| 🞽 HEC-HMS 4.3 [C:\Paraiba                                                                                                    | Operacao\ParaibaOpera                    | acao.hms] — 🗆                                                                                                    | $\times$ |
|----------------------------------------------------------------------------------------------------|------------------------------------------|----------------------------------------------------------------------------------------------------|----------|
| File Edit View Components                                                                                                    | GIS Parameters Comp                      | ute Results Tools Help                                                                                                    |          |
| 🗋 🗃 🗖 🍯 💽 🕂 q                                                                                                    | - 中国 中中 4                                | None Selected 🗸                                                                                                    | ~        |
| ParaibaOperacao<br>Basin Models<br>Meteorologic Models<br>Control Specifications<br>Control 1<br>Time-Series Data<br>Precipitation Gages<br>Control 1<br>Time-Series Data<br>Precipitation Gages<br>Corcella<br>Coste<br>Capela<br>Capela<br>Capela<br>Capela<br>Capela<br>Capela<br>Capela<br>Capela<br>Capela<br>Capela<br>Capela<br>Capela<br>Capela<br>Capela<br>CorrentesII<br>FazSaoPedro<br>CorrentesII<br>Capela<br>CorrentesII<br>Capela<br>CorrentesII<br>Capela<br>CorrentesII<br>Capela<br>CorrentesII<br>Capela<br>CorrentesII<br>CorrentesII<br>Corr | Create Time Window<br>Delete Time Window |                                                                                                    |          |
| 🕀 😭 VSaoFran                                                                                                    |                                          | NOTE 10008: Begin opening project "ParaibaOperacao" in directory<br>"C:\ParaibaOperacao" at time 16Oct2019, 09:25:40.      |          |
| components compute Results                                                                                                    |                                          | NOTE 10019: Finished opening project "ParaibaOperacao" in directory<br>- "C:\ParaibaOperacao" at time 16Oct2019, 09:25:40. |          |
| 🔓 Time-Series Gage Time Win                                                                                                    | dow Table Graph                          | NOTE 10181: Opened control specifications "Control 1" at time 16Oct:<br>09:26:15.                                          | 2019,    |
| Gage Name: Atala                                                                                                    | ia                                       |                                                                                                    |          |
| *Start Date (ddMMMYYYY) 04Oct                                                                                                    | 2019                                     |                                                                                                    |          |
| *Start Time (HH:mm) 00:00                                                                                                    |                                          |                                                                                                    |          |
|                                                                                                    | 2010                                     |                                                                                                    |          |
| *End Date (ddMMMYYYY) 110ct                                                                                                    | 2019                                     |                                                                                                    |          |

Figura 24. Excluindo a antiga janela de tempo no HEC-HMS

Agora, é necessário atualizar os parâmetros variáveis do modelo, que são o *Initial Range* e o *Initial Discharge*. Para isso, expanda o componente "*Basin Models*" e selecione "*Paraiba*", será possível verificar a estrutura do modelo hidrológico. Clique sobre um dos elementos de subbacia e depois na aba "*Loss*", substitua o valor de "*Initial Range (MM)*" pelo valor encontrado pelo programa parametrosHMS.f95, disponível no arquivo InitialRange.txt (Figura 25). Na aba Baseflow substitua o valor de "*Initial Discharge (M3/S)*" pelo valor disponível no arquivo InitialDischarge.txt (Figura 26). Realize o mesmo procedimento para os três elementos de sub-bacia: "*VSaoFran*", "*Vicosalnc*" e "*AtalaiaInc*". Salve as alterações.

![](_page_18_Picture_0.jpeg)

![](_page_18_Picture_1.jpeg)

![](_page_18_Figure_2.jpeg)

![](_page_18_Figure_3.jpeg)

![](_page_18_Figure_4.jpeg)

Figura 26. Atualização do parâmetro Initial Discharge no HEC-HMS

![](_page_19_Picture_0.jpeg)

![](_page_19_Picture_1.jpeg)

Caso se deseje excluir da simulação algumas das estações de precipitação, expanda o componente "*Meteorologic Models*" e selecione "*Met 1*" e depois "*Precipitation Gages*". Na coluna "*Use Gage*" mude de "*Yes*" para "*No*" nas estações que não devem participar da simulação (Figura 27). Salve as alterações.

![](_page_19_Figure_3.jpeg)

Figura 27. Determinação das estações de precipitação deverão participar da simulação no HEC-HMS

Finalmente, com todas as informações atualizadas, para dar início a simulação, abra a aba "Compute", expanda o "Simulation Runs", clique com o botão direito do mause sobre "Run 1" e clique em "Compute" (Figura 28). Quando finalizada a simulação, feche a janela clicando em "Close" e analise os resultados na aba "Results".

![](_page_20_Picture_0.jpeg)

![](_page_20_Picture_1.jpeg)

| 🛛 🗮 HEC-HMS 4.3 [0      | C:\ParaibaOperacao\ParaibaO     | pera         | cao.hms] — 🗆                                                                                                    | $\times$ |
|-------------------------|---------------------------------|--------------|----------------------------------------------------------------------------------------------------|----------|
| File Edit View Con      | nponents GIS Parameters C       | ompu         | ute Results Tools Help                                                                                               |          |
| 🗅 🚅 🖪 🏐                 | 💽 🕂 ५ 🕹 🤐 🖬 🏹 🦛                 | e 🗢          | 📩None Selected 🗸 🕅 Run: Run 1 🗸 💥 📖 🔤                                                                                | 9        |
| ParaibaOperacao         | :                               |              | Basin Model [Paraiba] Current Run [Run 1]                                                                            | ×        |
| Con                     | npute                           |              | vSaoFran                                                                                                    |          |
| Crea                    | ate Copy                        |              |                                                                                                    |          |
| Ren                     | ame                             |              | VilaSaoFrancisco                                                                                                    |          |
| Del                     | ete                             |              |                                                                                                    |          |
|                         |                                 |              | <mark>∳ ↓ <sup>Vicnsalnc </sup></mark> Vicosa                                                                        |          |
| Components Comput       | e Results                       |              |                                                                                                    |          |
| 💥 Simulation Run R      | atio States                     |              |                                                                                                    |          |
| Name:                   | Run 1                           |              | ,≙, . AtalaiaInc                                                                                                    |          |
| Description:            | Basin: Paraiba , Meteorology: N | - <b>F</b>   |                                                                                                    |          |
| Output DSS File:        | C:\ParaibaOperacao\Run_1.dss    | 2            |                                                                                                    |          |
| Basin Model:            | Paraiba 🗸                       | $\bigotimes$ | Tu ju Atalaia                                                                                                    |          |
| Meteorologic Model:     | Met 1 ~                         | <b>%</b>     |                                                                                                    |          |
| Control Specifications: | Control 1 ~                     | 23           | NOTE 10008: Begin opening project "ParaibaOperacao" in directory "C: 'ParaibaOperacao" at time<br>IACH:2010_02:25:40 | Ŷ        |

Figura 28. Iniciando a simulação no HEC-HMS

## 6. CONSIDERAÇÕES

Os programas em *FORTRAN* disponibilizados como ferramentas considera a estrutura do Servidor da Semarh-AL, que atualmente armazena os dados disponibilizados pela ANA via ftp. Em caso de mudança no formato de disponibilização dos dados, esses programas deverão ser alterados ou um novo programa pode ser criado para formatar os dados conforme o Servidor da Secretaria.